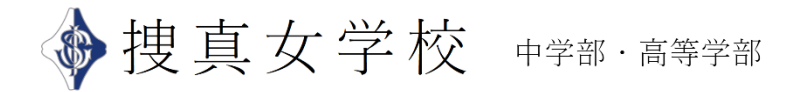

〈zoom 説明会への参加方法〉 (画面は PC 版になります。)

- 1. Zoomを起動してください
- 2.「参加」をご選択ください

(ブラウザの場合にはページ右上にある「ミーティングに参加」)

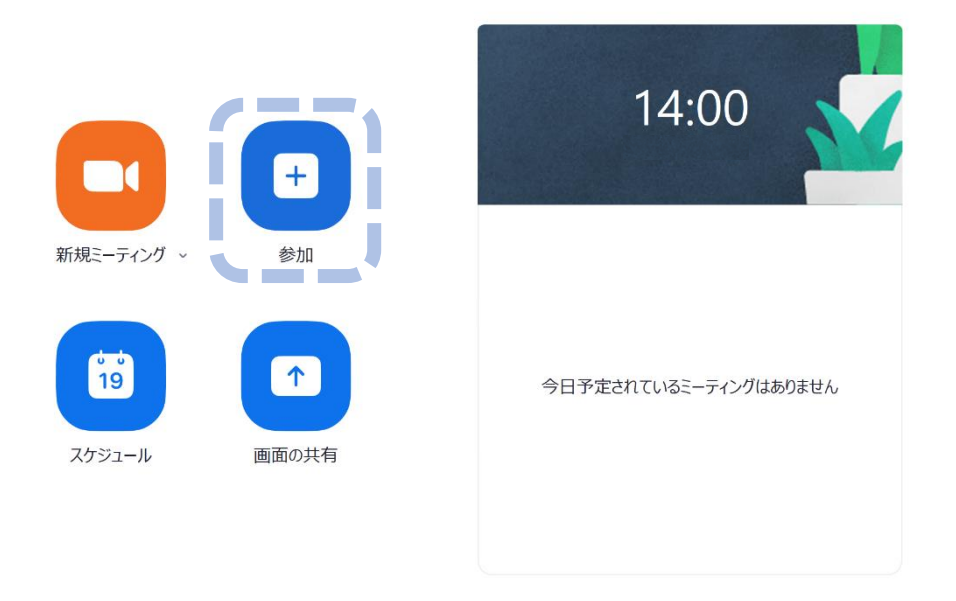

3. お知らせ致しました「zoom ID」をご入力ください(「Zoom ID」は申込完了メールに記載しております)。

|            | Zoom >                                                                               |          |
|------------|--------------------------------------------------------------------------------------|----------|
|            | ミーティングに参加する                                                                          |          |
| 新規ミーティング 🗸 | ミーティンクIDまたは個人リンク名を人力                                                                 |          |
| 19         | <ul> <li>✓ オーディオに接続しない</li> <li>○ 自分のビデオをオフにする</li> <li>参加</li> <li>キャンセル</li> </ul> | ングはありません |
| スケジュール     |                                                                                      |          |

4. 引き続き、パスワード入力画面が表示されます。お知らせ致しました「パスワード」を ご入力ください。(パスワードは申込完了メールに記載しております。)

説明会へのご参加誠にありがとうございます。

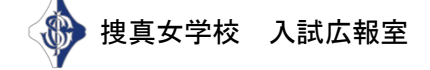